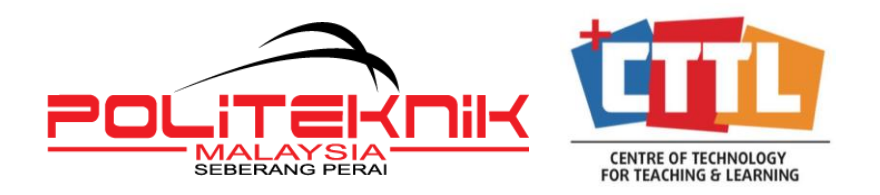

# CENTRE OF TECHNOLOGY FOR TEACHING AND LEARNING POLITEKNIK SEBERANG PERAI

# SKEDDA MANUAL FOR USERS UNIT OF INSTRUCTIONAL DEVELOPMENT AND MULTIMEDIA

## A. BOOKING A VENUE/SERVICE

| $\rightarrow$ | C A F    | ttps://uidm.skedda.com/b | poking               |                    |                    | ☆ (                            |
|---------------|----------|--------------------------|----------------------|--------------------|--------------------|--------------------------------|
|               |          | < > WEDNESD              | AY, 21 NOVEMBER 2018 | ~                  |                    |                                |
|               |          | Bilik Tayangan UIDM      | Bilik Mesyuarat UIDM | Jurufoto/Juruvideo | POLITV             | Studio Rakaman<br>Suara/Gambar |
|               | 8:00 AM  |                          |                      |                    |                    |                                |
|               | 9:00 AM  |                          |                      |                    |                    |                                |
|               | 10:00 AM |                          |                      |                    |                    |                                |
|               | 11:00 AM |                          |                      |                    |                    |                                |
|               | 12:00 PM |                          |                      |                    |                    |                                |
|               | 1:00 PM  | C                        | lick to LOGIN        |                    |                    |                                |
| _             | 2:00 PM  |                          |                      | Clic               | k here to register |                                |
|               | 3:00 PM  |                          |                      |                    |                    |                                |
| 8             | 4.00 PM  |                          |                      |                    |                    |                                |

## 1. Enter url:- https://uidm.skedda.com/booking

#### 2. User Login:

- A. First time user: register using PSP domain (xxxx@psp.edu.my)
- B. Existing Skedda user may login using existing email registered with Skedda.

#### To book:

- I. Select the space/service that you would like to use.
- II. Drag the timeline to select the timing and duration.

<u>Minimal booking duration</u>: Weekdays: 30minutes Weekends: 4hours

III. Click 'Book'

|   | 3       10       Thu, 22 Nov   (3) 8:00 AM-1:00 PM       Book       Cancel       SPACES > |                     |                      |                    |          |                |  |  |
|---|-------------------------------------------------------------------------------------------|---------------------|----------------------|--------------------|----------|----------------|--|--|
|   |                                                                                           | Bilik Tayangan UIDM | Bilik Mesyuarat UIDM | Jurufoto/Juruvideo | POLITV   | Studio Rakaman |  |  |
| ピ |                                                                                           |                     |                      |                    |          | (1)            |  |  |
|   | 8:00 AM                                                                                   | <b>^</b>            | $\oplus$             | $\oplus$           | $\oplus$ | $\oplus$       |  |  |
|   | 9:00 AM                                                                                   |                     |                      |                    |          |                |  |  |
|   | 10:00 AM                                                                                  |                     |                      |                    |          |                |  |  |
|   | 11:00 AM                                                                                  |                     |                      |                    |          |                |  |  |
|   | 12:00 PM                                                                                  | Ŧ                   |                      |                    |          |                |  |  |
|   | 1:00 PM                                                                                   |                     | 2                    |                    |          |                |  |  |

- IV. Verify your booking 'Date' and 'Time'
- V. Verify the 'Spaces' or services that you have booked
- VI. Click 'Confirm Booking' to reserve your booking

| BOOKING TYPE* ③                         |                           |           |  |
|-----------------------------------------|---------------------------|-----------|--|
| 은 User booking 🕼 Internal use           | 🛇 Unavailable             |           |  |
| DATE & TIME *                           |                           |           |  |
| Thursday, 22 November 2018              | ✓ From 8:00 AM ✓ to       | 1:00 PM V |  |
| REPEAT*                                 |                           | 4         |  |
| None 🗸                                  |                           |           |  |
| SPACE(S)*                               |                           |           |  |
| Bilik Tayangan UIDM                     |                           | × C       |  |
| HOLDER*                                 | PRICE*                    | (5)       |  |
| Casual user (no details needed)         | ✓ RM 0.00                 | MYR       |  |
| BOOKING TITLE                           |                           |           |  |
| Taklimat eDola2019                      |                           |           |  |
| NOTES                                   |                           |           |  |
| Any further information (visible only t | o booking administrators) |           |  |
|                                         |                           |           |  |

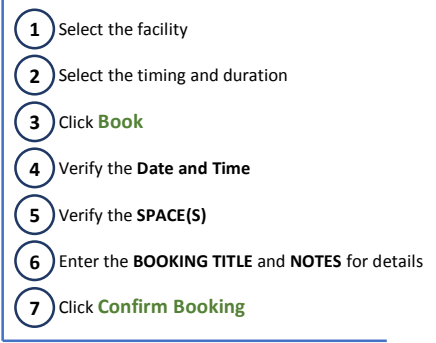

- 3. The 'Booking Title' is the *name of the event* or *purpose* of your booking.
- 4. In 'Notes' section, please indicate your booking details such as your requirements and conditions of the booking, as well as details of the event (*such information is important for PoliTV*) such as the Project/Event Manager, VIPs attending the event, objectives of the events and other related information. These information **MUST BE WRITTEN IN ENGLISH**.

#### B. EDITING/CANCELLING A VENUE/SERVICE

- 1. To cancel a booking:
  - i. Click drop down button.
  - ii. Select cancel your booking.
- 2. To edit or amend your booking, you can either:
  - Cancel your previous booking, and book a new one.
    OR
  - ii. Contact UIDM so they can manually change it in the system.
- 3. Editing or cancelling a venue or service can only be done before the booked hours.

| DAY      | MONTH | GRID     | LIST      | <       | >         | THURSE   | DAY, 29 N | OVEMBE | R 2018 $\vee$ |      |
|----------|-------|----------|-----------|---------|-----------|----------|-----------|--------|---------------|------|
|          |       |          | Bilik Tay | yangai  | n UID     | M        |           |        | Bilik         | < Me |
| 6:00 AM  |       |          |           |         |           |          |           |        |               |      |
| 7:00 AM  |       |          |           |         |           |          |           |        |               |      |
| 8:00 AM  |       |          |           |         |           |          |           |        |               |      |
| 9:00 AM  |       |          |           |         |           |          |           |        |               |      |
| 10:00 AM |       |          |           |         |           |          |           |        |               |      |
| 11:00 AM |       |          |           |         |           |          |           |        |               |      |
| 12:00 PM |       |          |           |         |           |          |           |        |               |      |
| 1:00 PM  |       |          |           |         |           |          |           |        |               |      |
| 2:00 PM  |       |          |           |         |           |          |           |        |               |      |
| 3:00 PM  | ≗ Ske | dda Fred | (Your tes | st user | )<br>ncol | vourbor  | V         |        |               |      |
| 4:00 PM  |       |          |           | j cai   | incet     | your Duc | wing      |        |               |      |
| 5:00 PM  |       |          |           |         |           |          |           |        |               |      |
| 6:00 PM  |       |          |           |         |           |          |           |        |               |      |